## BioPass (IOS) Manual:

Version v1.7.8

## Date: 2024-08-18

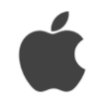

| Number | Content                                          | Page |
|--------|--------------------------------------------------|------|
| 1      | Downloading the App                              | 2    |
| 2      | Activating the BioPass App                       | 2    |
| 3      | Enabling Autofill Service                        | 4    |
| 4      | Adding Accounts or Passwords (Go to the console) | 6    |
| 5      | Adding Accounts or Passwords Quickly             | 7    |
| 6      | Viewing or Copying Usernames and Passwords       | 11   |
| 7      | Using Yahoo Mail for Demonstration               | 13   |

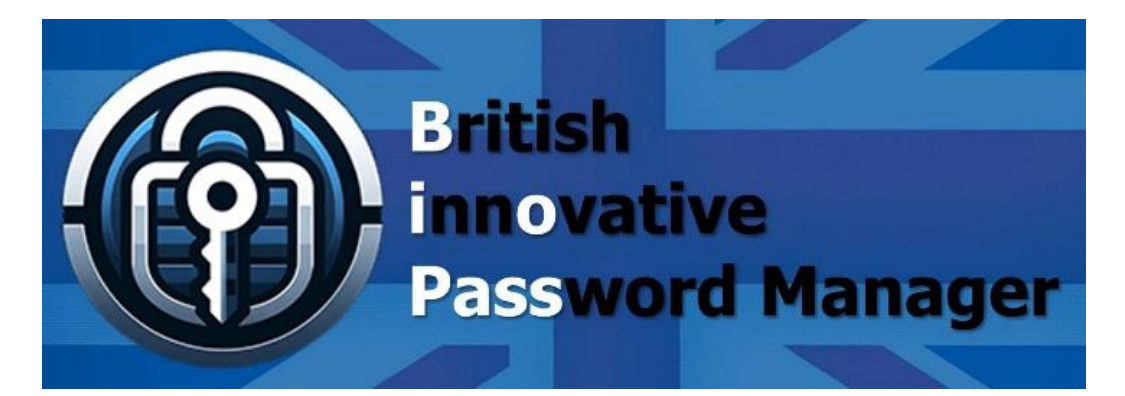

App Store:

https://apps.apple.com/gb/app/biopass-password-manager/id6502301753

**BioPass website:** 

https://www.polydigi.solutions/biopass/

**BioPass Console:** 

https://www.polydigi.solutions/biopass/signinsignup/

PolyDigi website:

https://www.polydigi.solutions/

| 1 | Downloading the               | Å                                                                                                    | Link                                                                                     |
|---|-------------------------------|----------------------------------------------------------------------------------------------------|------------------------------------------------------------------------------------------|
| 2 | Activating the<br>BioPass App | BioPass :<br>Simple and Secure<br>Password Manager<br>Click here to activate                                                                                                    | 2.1 Navigate to 'Go to the console' within the app.                                      |
|   |                               | Biddess       EstAM         English       English         Image: Construct of the following channels to complete the identity verification!       Click here to 'ServiceTalk'         Click here to 'ServiceTalk'       Click here to 'Email'         Click here to 'SMS' [UK]       Click here to 'SMS' [UK]                                                                                                    | 2.2 Select one of the methods<br>displayed in the browser.                               |
|   |                               | No SIM  9:12AM  Solution  Ist Authentication  Active identity by sending the black text message displayed on the screen below via the Whatsapp app and coure back here.  Message To: 447951926456  Countdown: (297s)  <22557654114429> <contended an="" app="" c="" c<="" euro1.polydigi.solutions="" go="" message.*="" now="" on="" screen="" th="" the="" to="" whatsapp=""><th>2.3 All methods require you to manually return to the browser after sending the message.</th></contended> | 2.3 All methods require you to manually return to the browser after sending the message. |
|   |                               | News<br>Vault                                                                                                    | 2.4 Click on 'Your Activation<br>Code' in the browser.                                   |

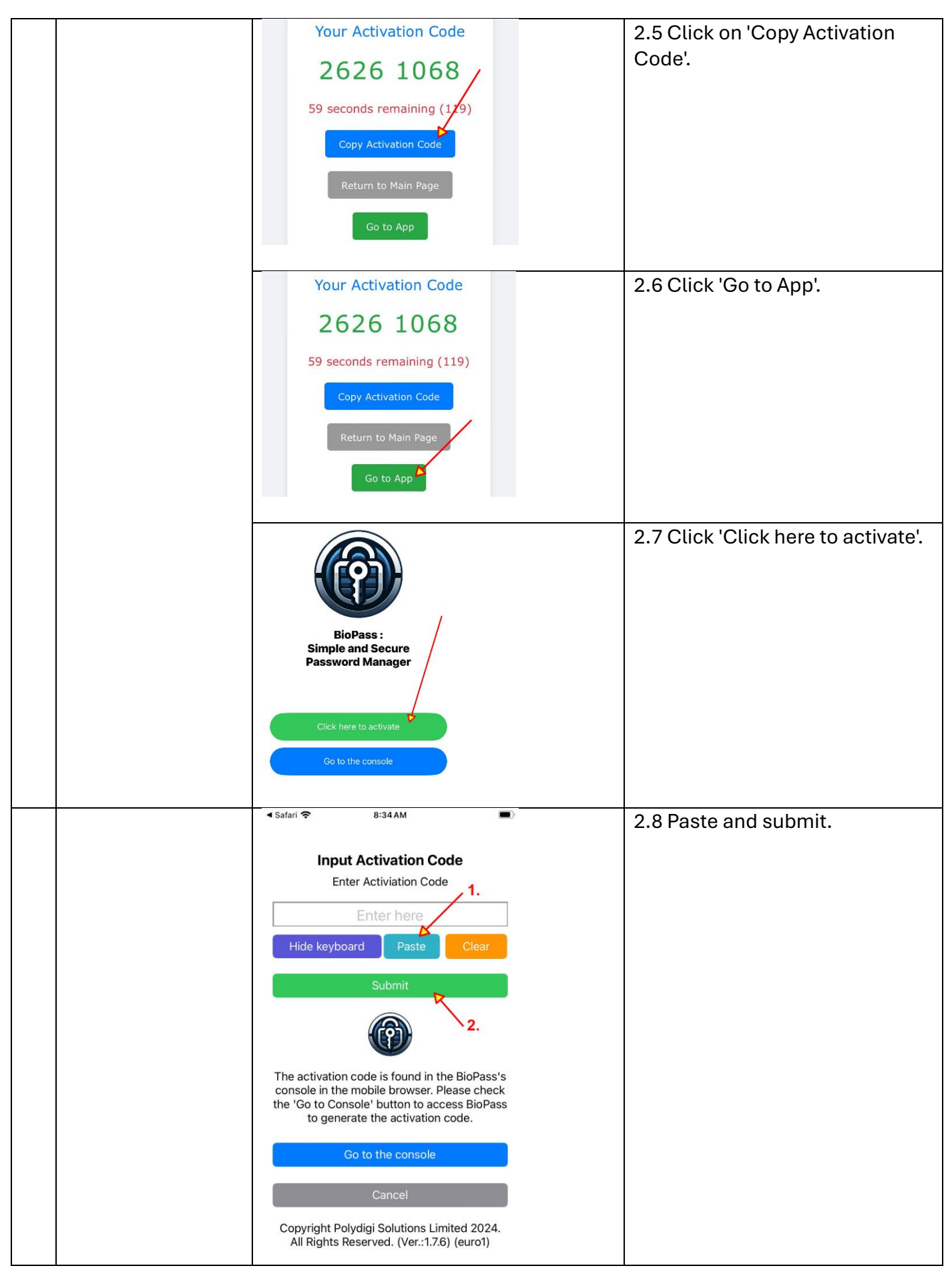

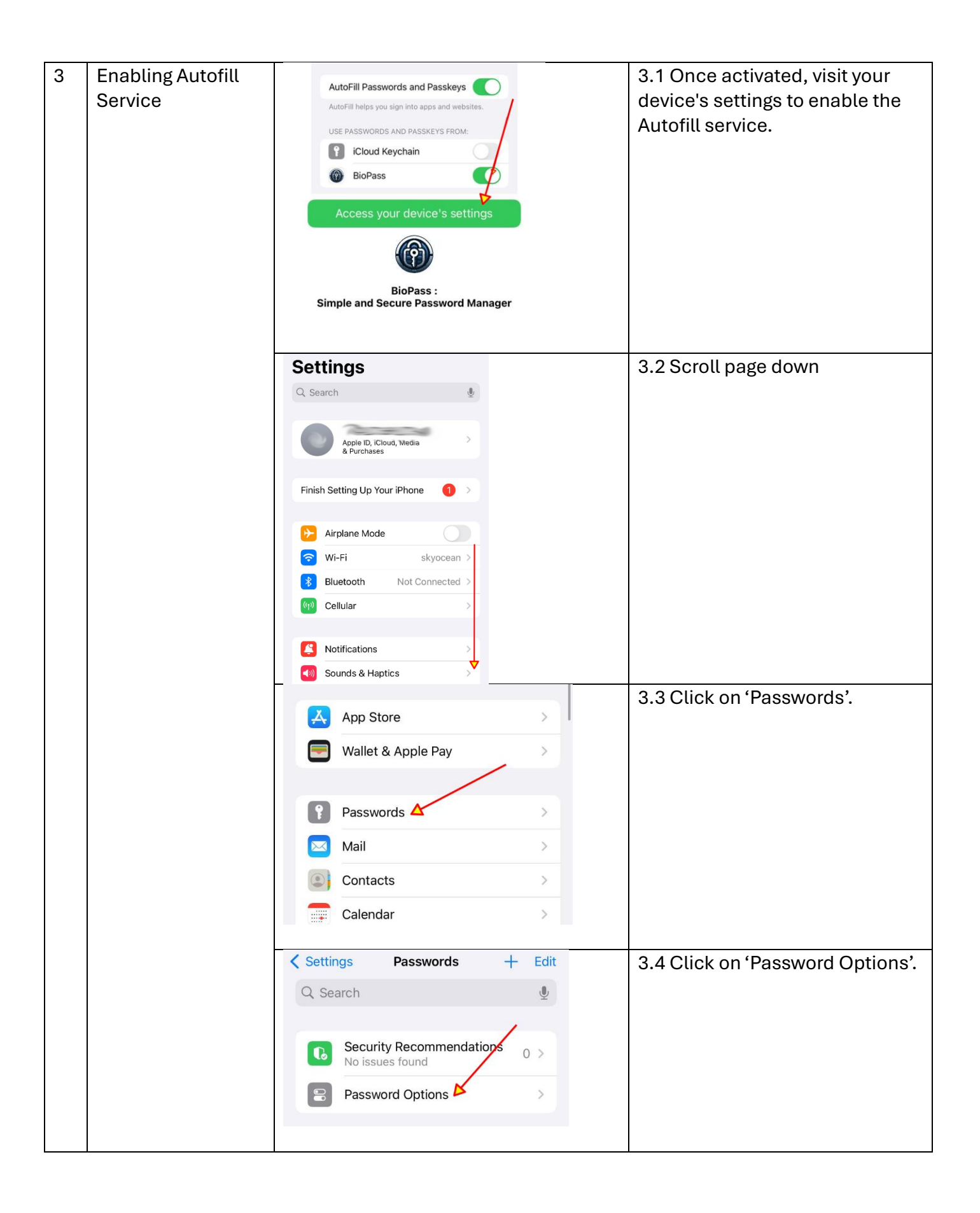

| Back Password Options                           | 3.5 Click on 'BioPass'. |
|-------------------------------------------------|-------------------------|
| AutoFill Passwords and Passkeys                 |                         |
| AutoFill helps you sign into apps and websites. |                         |
| USE PASSWORDS AND PASSKEYS FROM:                |                         |
| iCloud Keychain                                 |                         |
| 🔞 BioPass 🤨                                     |                         |
|                                                 |                         |
| Back Password Options                           | 3.6 Result              |
| AutoFill Passwords and Passkeys                 |                         |
| AutoFill helps you sign into apps and websites. |                         |
| USE PASSWORDS AND PASSKEYS FROM:                |                         |
| iCloud Keychain                                 |                         |
| BioPass                                         |                         |
|                                                 |                         |

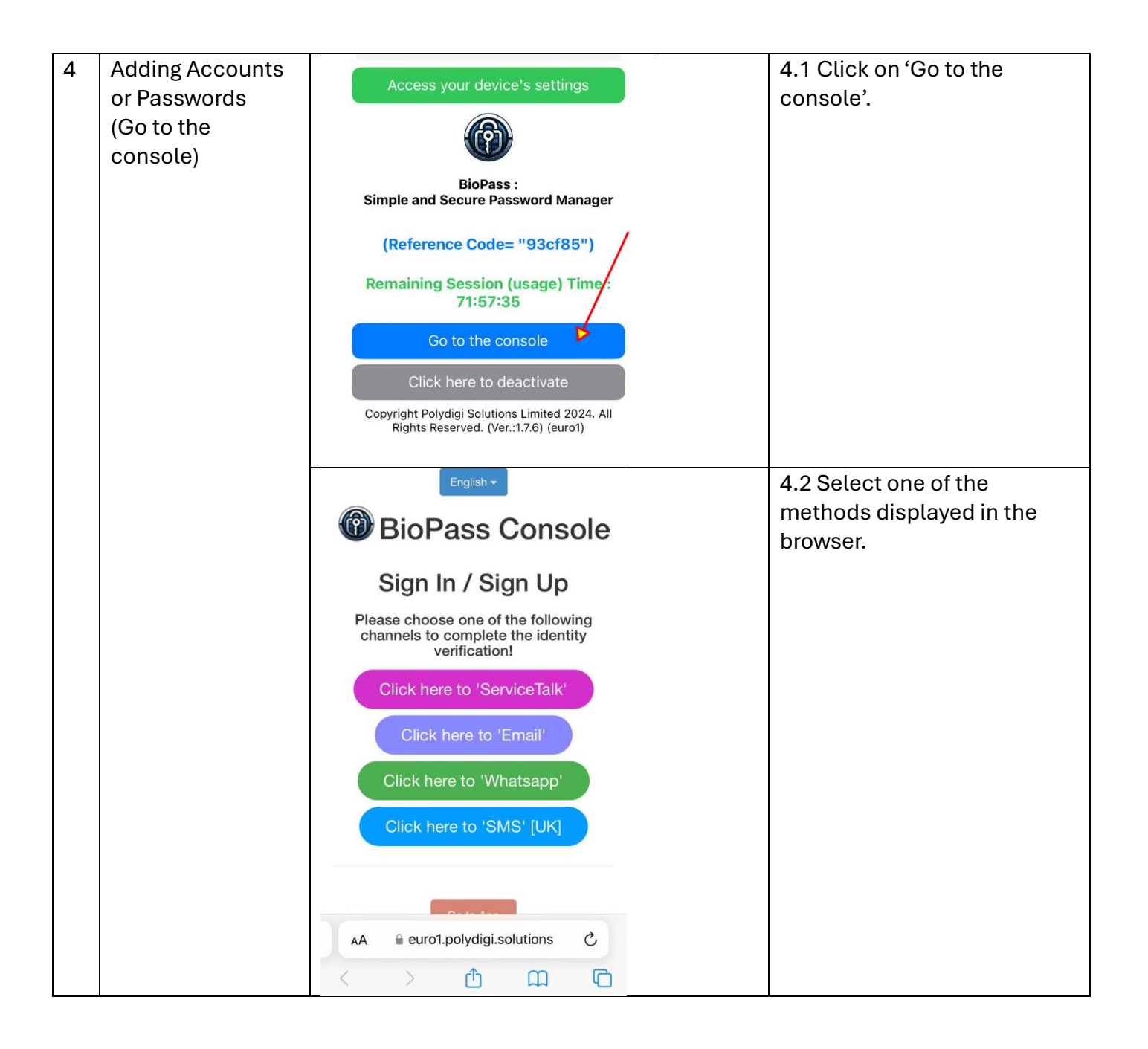

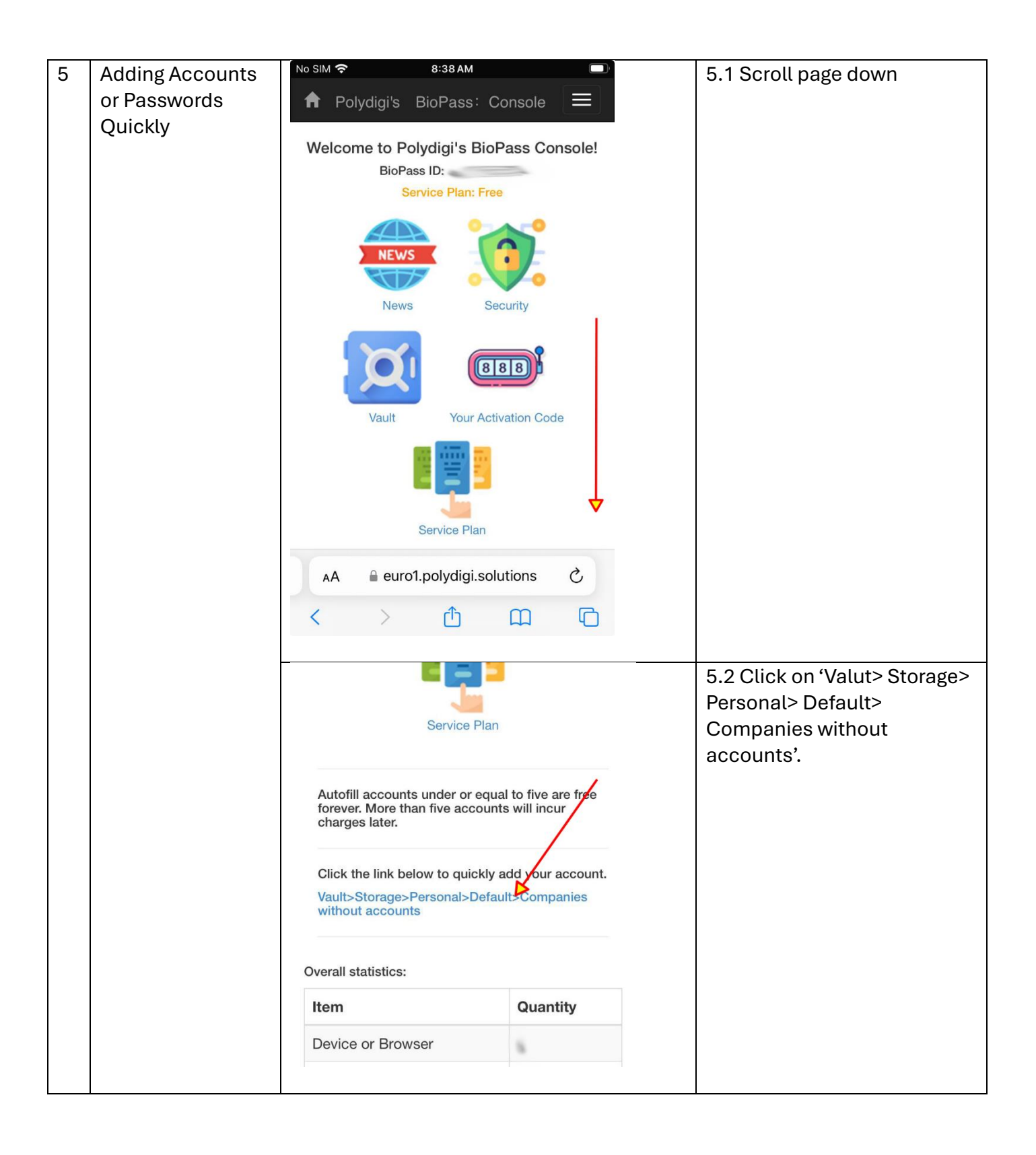

| No SIM * 8:39 AM   Polydigi's BioPass: Console   Home Page > Yault > Storage >   Personal > Image Default > Image Companies without   accounts     Last updated: 2024-08-18 08:39:07   Return   Refresh   Companies with accounts     Search keyword     Clear   Search     A      euro1.polydigi.solutions     Cip Image Companies do not have an | 5.3 Follow the prompts to<br>navigate to 'Vault > Storage ><br>Personal > Default ><br>Companies without<br>accounts'.<br>Then, scroll page down. |
|----------------------------------------------------------------------------------------------------|----------------------------------------------------------------------------------------------------|
| No SIM TO SIM TO SISCINA<br>Agoda AOL<br>Agoda AOL<br>AWS Store Discord<br>Easyjet ebay<br>Easyjet ebay<br>Easyjet ebay<br>Easyjet Easyjet<br>Easyjet Easyjet Easyjet<br>Easyjet Easyjet Easyjet Easebook                                                                                                    | 5.4 Select 'Facebook' for<br>demonstration                                                                                                    |

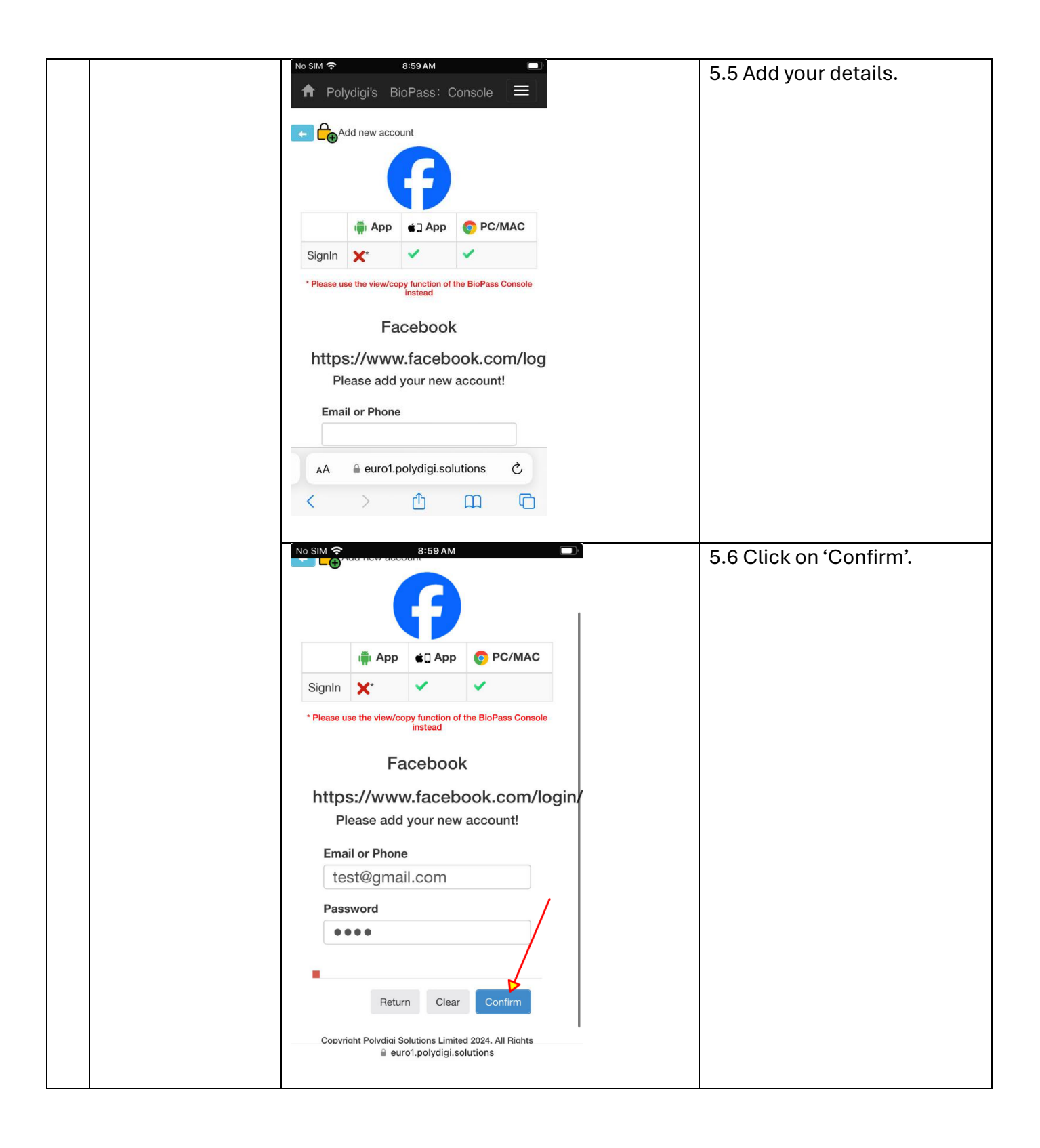

| No SIM 🗢 | 8            | 9:00 AM      |                  |         | 5.7 Confirm your entries  |
|----------|--------------|--------------|------------------|---------|---------------------------|
|          | Add new acco | ount         |                  |         | through the popup dialog. |
|          |              | 57           |                  |         |                           |
|          | 🖷 Арр        | 🔹 🛛 App      | O PC/MAC         |         |                           |
| SignIn   | ×            | ~            | ×                | 1       |                           |
| An       | ew accoun    | t has beer   | n added.<br>Clos | se in ( |                           |
| F        | lease add    | your new     | account!         | ogini   |                           |
| Em       | ail or Phone | e            |                  |         |                           |
| te       | est@gma      | il.com       |                  |         |                           |
| Pas      | sword        |              |                  |         |                           |
| •        | •••          |              |                  |         |                           |
| AA       | 🔒 euro1      | l.polydigi.s | solutions        | C       |                           |
| <        | >            | Û            | m                |         |                           |
|          |              |              |                  |         |                           |

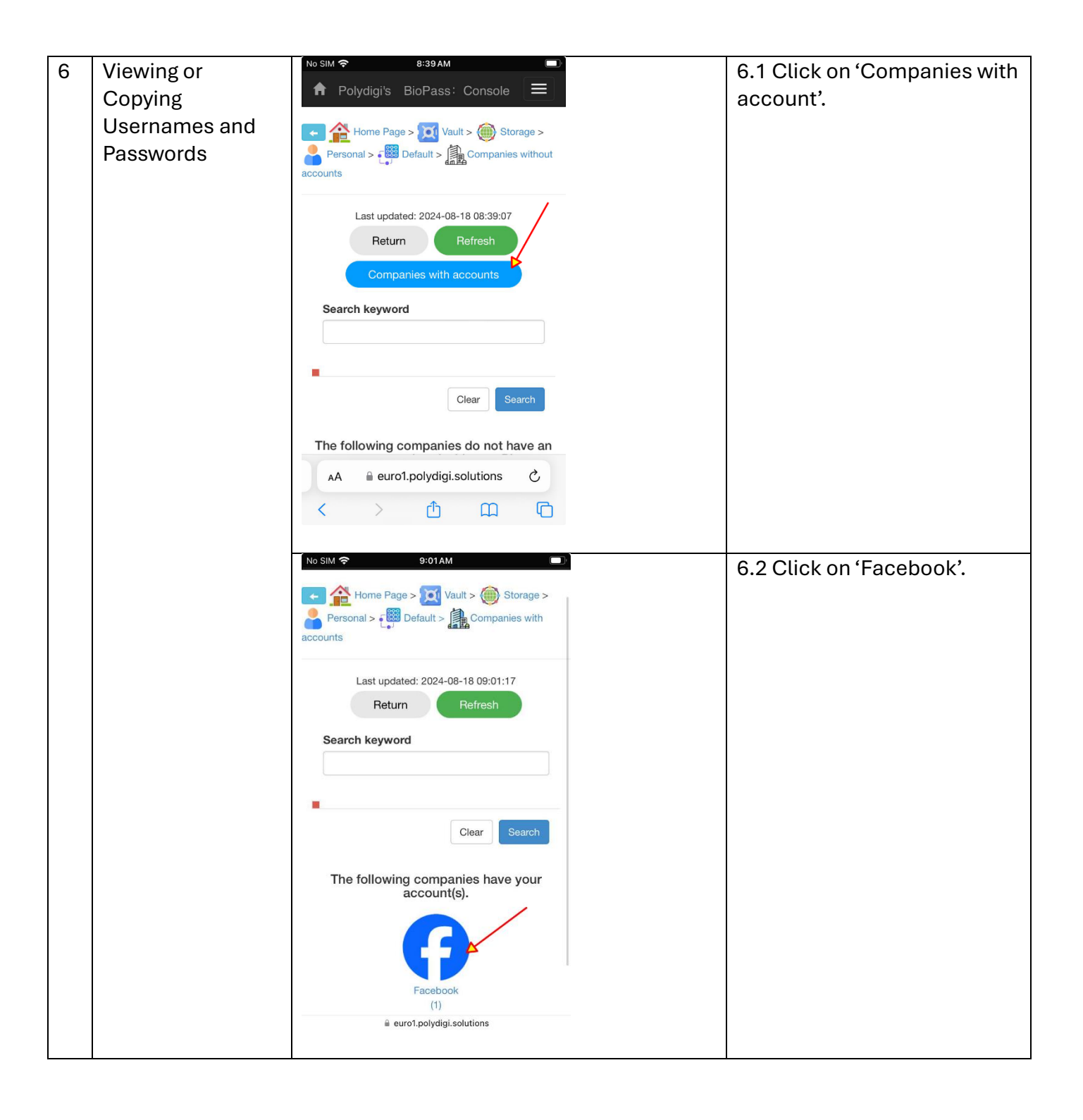

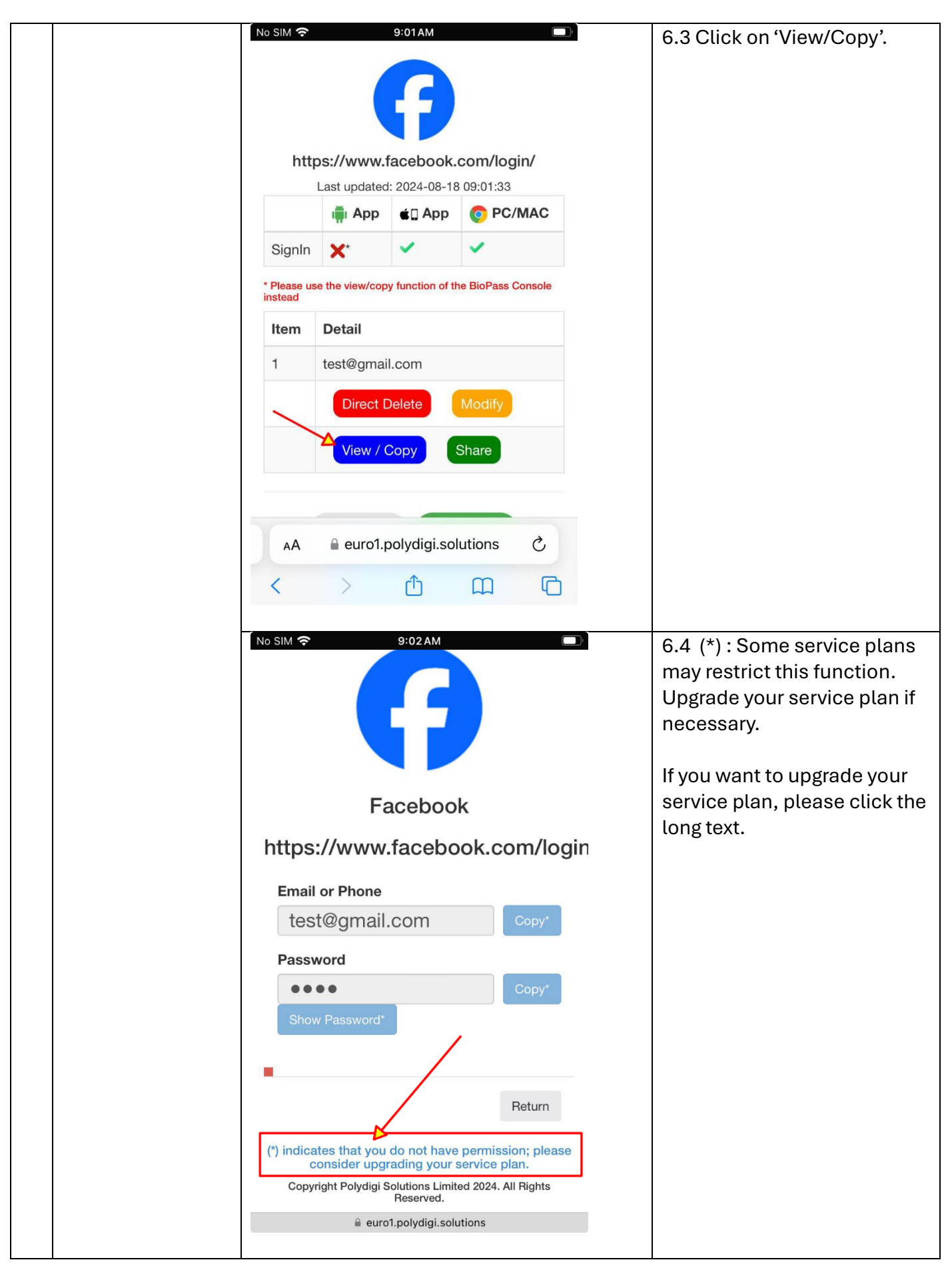

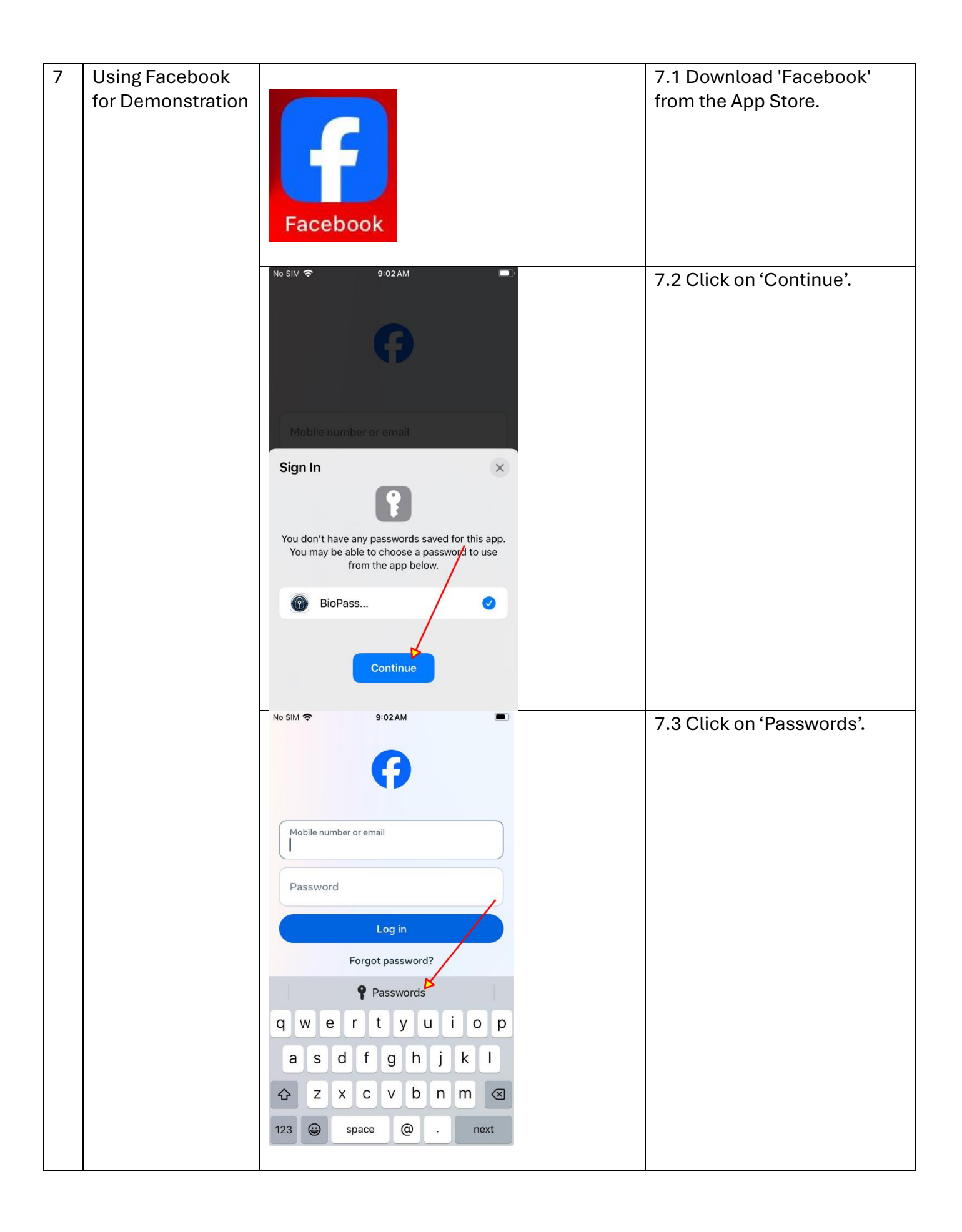

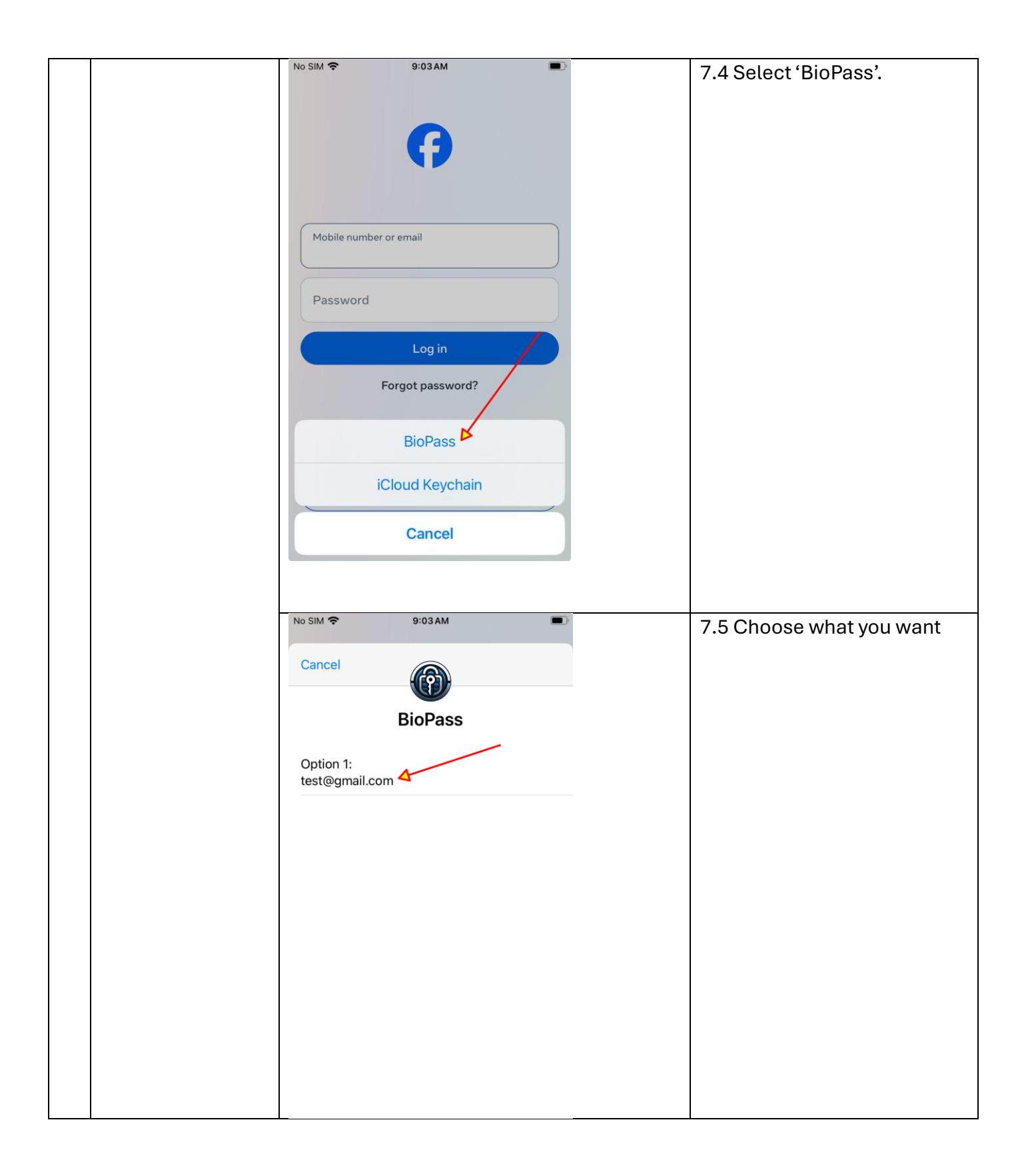

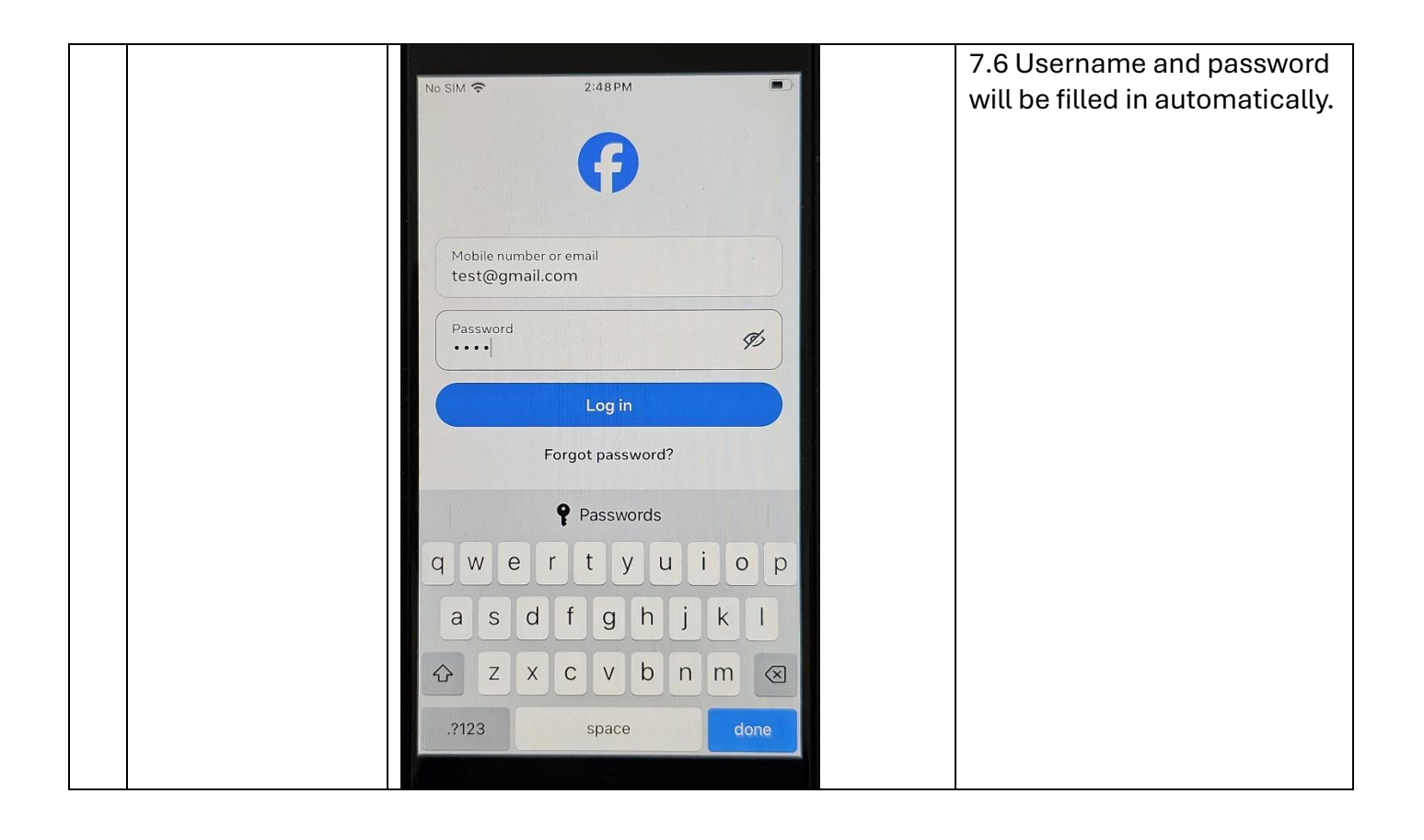